## **Online Bill Pay Guide**

New users who wish to register will click the Register button on the right side of the blue box to begin the registration process.

Registered users may login using their username, their registered email address, and password on the left side of the blue box.

Users who wish to pay their bills without registering may use the QuickPay option and click on the "Pay Bill Without Logging In" button just below the blue box.

| Log In                 | Register                                                                                                    |
|------------------------|----------------------------------------------------------------------------------------------------|
| Username               | Registering allows you to access your account<br>information online.<br>• View and pay bill                                                                        |
| Password               | <ul> <li>Manage notifications</li> <li>View usage history</li> <li>View billing history</li> <li>Sign up for eBilling</li> <li>Sign up for auto payment</li> </ul> |
| Forgot Password Log In | Register                                                                                                    |
|                        | Pay Bill Without Logging In                                                                                                    |

- 1. To register first time users are required to enter first name, last name, and email address. Close window.
- Login to email to access temporary password link. Once password has been reset. Close window.
- 3. Access the Log in section on the main screen. Enter username and password.

| l                                                   | Jser Registration                                       |
|-----------------------------------------------------|---------------------------------------------------------|
| Please enter the following temporary password to lo | y information to register, and we will send you a g in. |
|                                                     | * Indicates a required field                            |
| *First Name                                         |                                                         |
| *Last Name                                          |                                                         |
| *Email Address                                      |                                                         |
| *Confirm Email Address                              |                                                         |
| Mobile Phone Number                                 |                                                         |
| Cancel                                              | Register                                                |

Your registration was successful. Your temporary password has been sent from DoNotReply@Logicssolutions.com. Once you have received your temporary password return to the Login page to log in. Your username is the email address you used to register.

Return To Login

# **Link Bills**

At your first login you will need to link a bill to your Online Bill Payment account.

Enter your Account Number as they appear on your bill. Then enter an Alias for this bill that will make it easy for you to remember the bill, examples of an alias would be Water or Utilities.

|                                                                                                    | Link Bill                                                                                 |                                                                            |                                                                                     |
|----------------------------------------------------------------------------------------------------|-------------------------------------------------------------------------------------------|----------------------------------------------------------------------------|-------------------------------------------------------------------------------------|
| Please enter the information profile.                                                                   | below to link your utility a                                                              | ccount to your on                                                          | line                                                                                |
| Account Number                                                                                          | Example: 123456.00                                                                        |                                                                            |                                                                                     |
| Tenant Number                                                                                           | Ex: 98                                                                                    |                                                                            |                                                                                     |
| Alias                                                                                                   | Example: Home Utility B                                                                   | ill                                                                        |                                                                                     |
| Back                                                                                                    |                                                                                           | Next                                                                       |                                                                                     |
|                                                                                                    | Link Bill                                                                                 |                                                                            |                                                                                     |
| Name DOE, JC<br>Service Address RALEIGH                                                                 | DHN<br>VAHO DR<br>I, NC 27609                                                             |                                                                            |                                                                                     |
|                                                                                                    |                                                                                           |                                                                            | Tes                                                                                 |
| Bill Summary         Link Bill         Profile           Update Info         Notifications         Bill | e<br>ling History Usage History                                                           | View Bills                                                                 | Log Out                                                                             |
| Gas<br>123456789.00 98<br>No Payment Due                                                                | Alias<br>Account Number<br>Name<br>Service Address                                        | Gas<br>123456789.00 98<br>DOE, JOHN<br>1001 NAVAHO DR<br>RALEIGH, NC 27609 |                                                                                     |
|                                                                                                    | Current Bill<br>Past Due<br>Adjustments<br>Penalty<br>Payments<br>Balance Due             | \$139.23<br>\$0.00<br>\$0.00<br>\$0.00<br>\$231.23<br>\$-92.00             | Billing History Pay Bill                                                            |
|                                                                                                    | Due Date                                                                                  | 2/10/2018                                                                  | and Print Bills                                                                     |
|                                                                                                    | This account is not enroll<br>To enroll: make a payment an<br>the Automatic Bill Pay opti | ed. Jk<br>d select N<br>on. S                                              | In 20, 2018<br>ec 20, 2017<br>ov 20, 2017<br>et 20, 2017<br>ep 20, 2017<br>View All |
|                                                                                                    |                                                                                           |                                                                            | ALCOLUTION .                                                                        |
|                                                                                                    |                                                                                           | Natural Gas                                                                |                                                                                     |

View Larger

# Pay without Logging in

### Welcome to Lafourche Parish Water District No. 1 Online Bill Pay!

Registered users can now access and manage their water utility accounts, view bills, usage, and billing/payment history, make reoccurring, or one-time payments, and more.

#### To utilize this service, you must have your customer account number.

Your account number can be found in the upper left corner of your Water Utility Billing Statement.

Account Number Example: 0050040.00

Tenant Number Example: 98

| Log In                 | Register                                                                                                    |
|------------------------|----------------------------------------------------------------------------------------------------|
| Username<br>Password   | Registering allows you to access your account<br>information online.<br>• View and pay bill<br>• Manage notifications<br>• View usage history<br>• View billing history<br>• Sign up for eBilling<br>• Sign up for auto payment |
| Forgot Password Log In | Register                                                                                                    |
|                        | Pay Bill Without Logging In                                                                                                    |

Enter the Account number from your utility bill or Old Account number and then click on the Next button.

| Choose Bill                                                           |                      |  |
|-----------------------------------------------------------------------|----------------------|--|
| Please enter the account information to begin paying on your account. |                      |  |
| Account Number                                                        | Example: 123456.00   |  |
| Tenant Number                                                         | Ex: 98               |  |
|                                                                       | - or -               |  |
| Old Account Number                                                    | Example: 123-1234-12 |  |
|                                                                       |                      |  |
| Cancel                                                                | Next                 |  |

Verify name and service address click on the Yes button

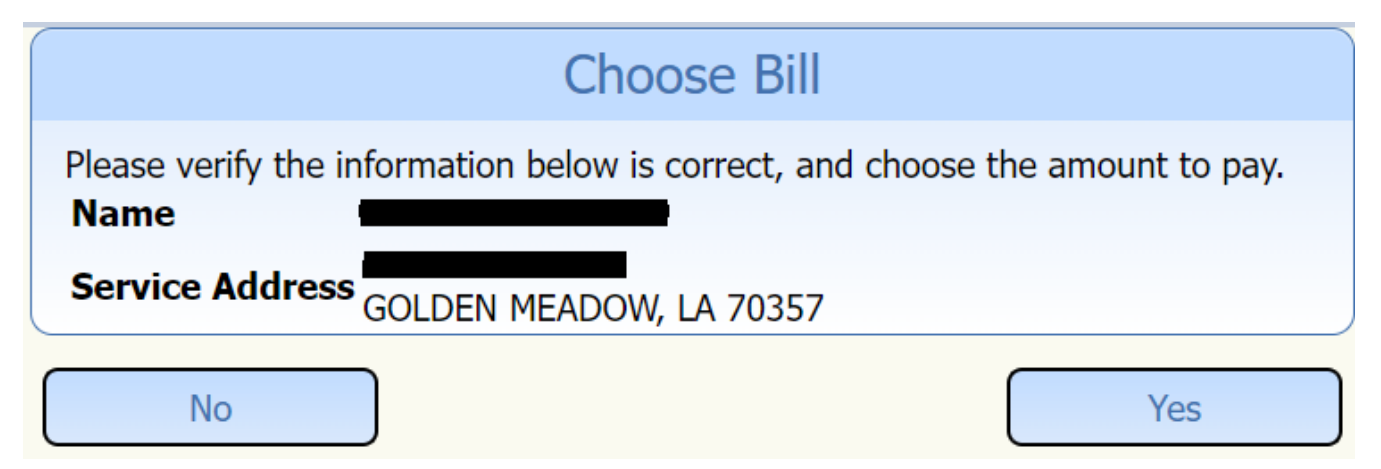

Select Due now, balance due or other amount and select payment method. Click checkout

|                                                  | Choose Payment Amount       |                    |
|--------------------------------------------------|-----------------------------|--------------------|
| <ul> <li>Due Now</li> <li>Balance Due</li> </ul> |                             | \$26.64<br>\$26.64 |
| O Other                                          | \$<br>Choose Payment Method | 0.00               |
| Payment Method                                   | Visa                        | ~                  |
| <u>Cancel</u>                                    |                             | Checkout           |

Verification of payment method and convenience fee

| (          | or a fee of 2.95% for all payments above \$85.00. This will result in two separate charges,                |         |
|------------|----------------------------------------------------------------------------------------------------|---------|
| Billing S  | vervice Fee<br>Your account will be charged a Bill Servicing fee of \$2.50 for all payments up to \$85.00, | ψ2.50   |
| Dillin a C | Yamias Fas                                                                                                 | \$2.5(  |
| Utility    |                                                                                                    | \$26.64 |

<u>Cancel</u>

Enter Card information to complete transaction.

| Total Amount Due: \$29.14              |                                              |
|----------------------------------------|----------------------------------------------|
| * Reauired                             |                                              |
| Enter Credit                           | Card Information (*Required Field)           |
| *Name On Card                          |                                              |
| Card Type                              | Visa                                         |
| *Credit Card Number                    |                                              |
| *Expiration Date                       | 8 🗸 2022 🗸                                   |
| *Security Code                         |                                              |
| Billing Address                        |                                              |
| Billing City                           |                                              |
| Billing State                          |                                              |
| *Billing Zip Code                      |                                              |
|                                        |                                              |
|                                        |                                              |
| Send email receipt.                    |                                              |
| Create a profile using thi<br>emailed. | is email address. Temporary password will be |
| Email Address                          |                                              |
|                                        |                                              |
| <u>Cancel</u>                          | Submit Payment                               |
|                                        |                                              |

For your security, your credit card information does not get stored on this system.  $\bigcirc$